- 1. Go to the website <a href="http://www.citrix.com/">http://www.citrix.com/</a>
- 2. Search for and download the latest Citrix Workspace app for Mac

| citrix                               | < ଥ =                                                       |
|--------------------------------------|-------------------------------------------------------------|
| 谷 / Downloads / Citrix Workspace App | / Workspace app for Mac / Citrix Workspace app 2305 for Mac |
| Find Downloads                       | Citrix Workspace app 2305 for Mac                           |
| Citrix Workspace App 🗸 🗸             | Release Date: May 29, 2023                                  |
| or                                   |                                                             |
| Search Downloads Q                   | Compatible with:                                            |
|                                      | macOS 10.15 Catalina                                        |
| Support Resources                    | macOS 11 Big Sur                                            |
| Product Documentation 🛛              | macOS 12 Monterey                                           |
| Knowledge Center 🛛                   | • macOS 13 Ventura (13.4)                                   |
| Support Forums ☑                     | Citrix Workspace app 2305 for Mac-Intel                     |
|                                      | May 29, 2023<br>415.8 MB - (.dmg) ① Download File           |

3. Run the downloaded CitrixWorkspaceApp.dmg file to begin the installation

| •••               | 🙋 Downloads            |          |            |            |
|-------------------|------------------------|----------|------------|------------|
| $\langle \rangle$ |                        |          | Q          | Search     |
| Favorites         | Name                   | Size     | Kind       | Date Added |
| AirDrop           | CitrixWorkspaceApp.dmg | 104.4 MB | Disk Image |            |
| Recents           |                        |          |            |            |
| iCloud Drive      |                        |          |            |            |
| Applications      |                        |          |            |            |
| Desktop           |                        |          |            |            |
| 🖺 Documents       |                        |          |            |            |
| Downloads         |                        |          |            |            |
| Devices           |                        |          |            |            |
| Remote Disc       |                        |          |            |            |
| 🔄 Tableau 🔺       |                        |          |            |            |
| 🔄 Tableau 🔺       |                        |          |            |            |
| 🔲 Citrix W 🔺      |                        |          |            |            |
| Shared            |                        |          |            |            |
|                   |                        |          |            |            |

## 4. Run the 'Install Citrix Workspace'

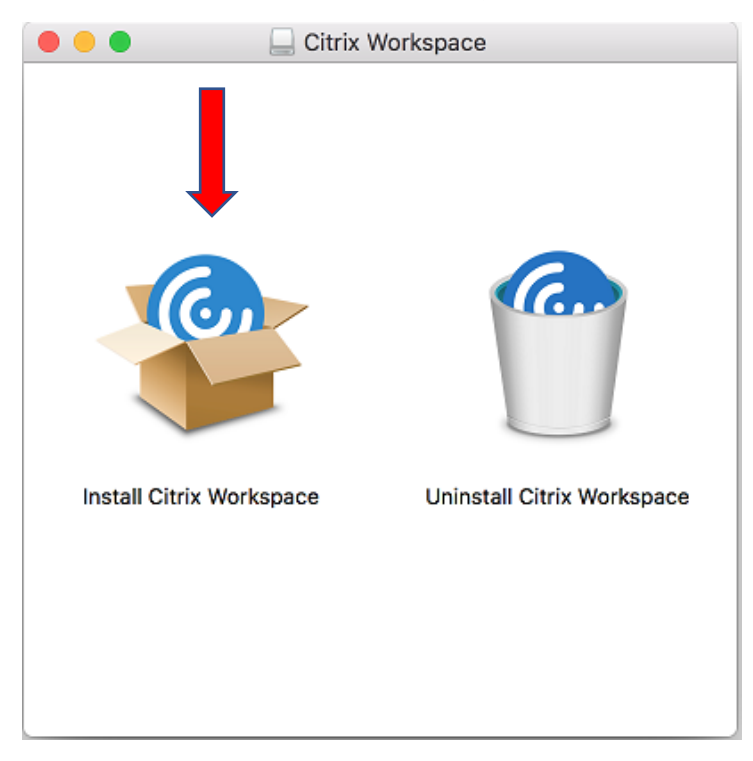

## 5. Click on Continue

| 0 0 0 | Install Citrix Workspace                                                                                                    |
|-------|----------------------------------------------------------------------------------------------------|
|       | This package will run a program to<br>determine if the software can be installed.<br>To keep your computer secure, you should only run<br>programs or install software from a trusted source. If<br>you're not sure about this software's source, click<br>Cancel to stop the program and the installation. |
|       | Cancel Continue                                                                                                    |
|       |                                                                                                    |
|       |                                                                                                    |
|       |                                                                                                    |
|       |                                                                                                    |
|       |                                                                                                    |
|       | Go Back Continue                                                                                                    |

## 6. Click on Continue

|                    | 😵 Install Citrix Workspace                                                                                                    |
|--------------------|----------------------------------------------------------------------------------------------------|
|                    | Welcome to the Citrix Workspace Installer                                                                                                    |
| Introduction       | Citrix Workspace installs software that allows access to virtual applications that your organization provides, including software applications that use your proveser |
| License            | appiloations that use your browser.                                                                                                    |
| Destination Select |                                                                                                    |
| Installation Type  |                                                                                                    |
| Installation       |                                                                                                    |
| Add Account        |                                                                                                    |
| Summary            |                                                                                                    |
|                    |                                                                                                    |
|                    |                                                                                                    |
|                    |                                                                                                    |
|                    |                                                                                                    |
|                    |                                                                                                    |
|                    |                                                                                                    |
|                    | Go Back Continue                                                                                                    |
|                    | Go Back Continue                                                                                                    |

### 7. Click on Continue

| • |                    | 💝 Install Citrix Workspace                                                 |  |
|---|--------------------|----------------------------------------------------------------------------|--|
|   |                    | Software License Agreement                                                 |  |
|   | Introduction       | English                                                                    |  |
| • | License            | CITRIX LICENSE AGREEMENT                                                   |  |
|   | Destination Select | Use of this component is subject to the Citrix license or terms of service |  |
|   | Installation Type  | using this component. This component is licensed for use only with such    |  |
|   | Installation       | Citrix product(s) and/or service(s).                                       |  |
|   | Add Account        | CTX_code EP_T_A10352779                                                    |  |
|   | Summary            |                                                                            |  |
|   |                    |                                                                            |  |
|   |                    |                                                                            |  |
|   |                    |                                                                            |  |
|   |                    |                                                                            |  |
|   |                    |                                                                            |  |
|   |                    |                                                                            |  |
|   |                    | Print Save Go Back Continue                                                |  |

## 8. Click on Agree

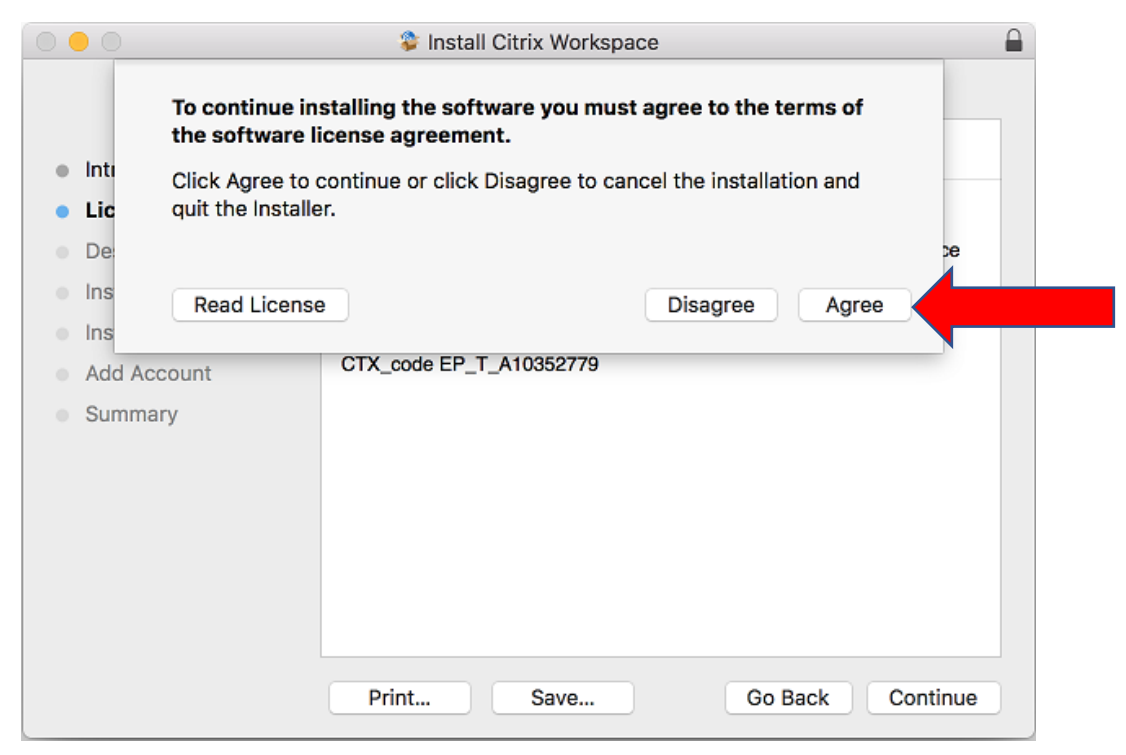

#### 9. Click on Install

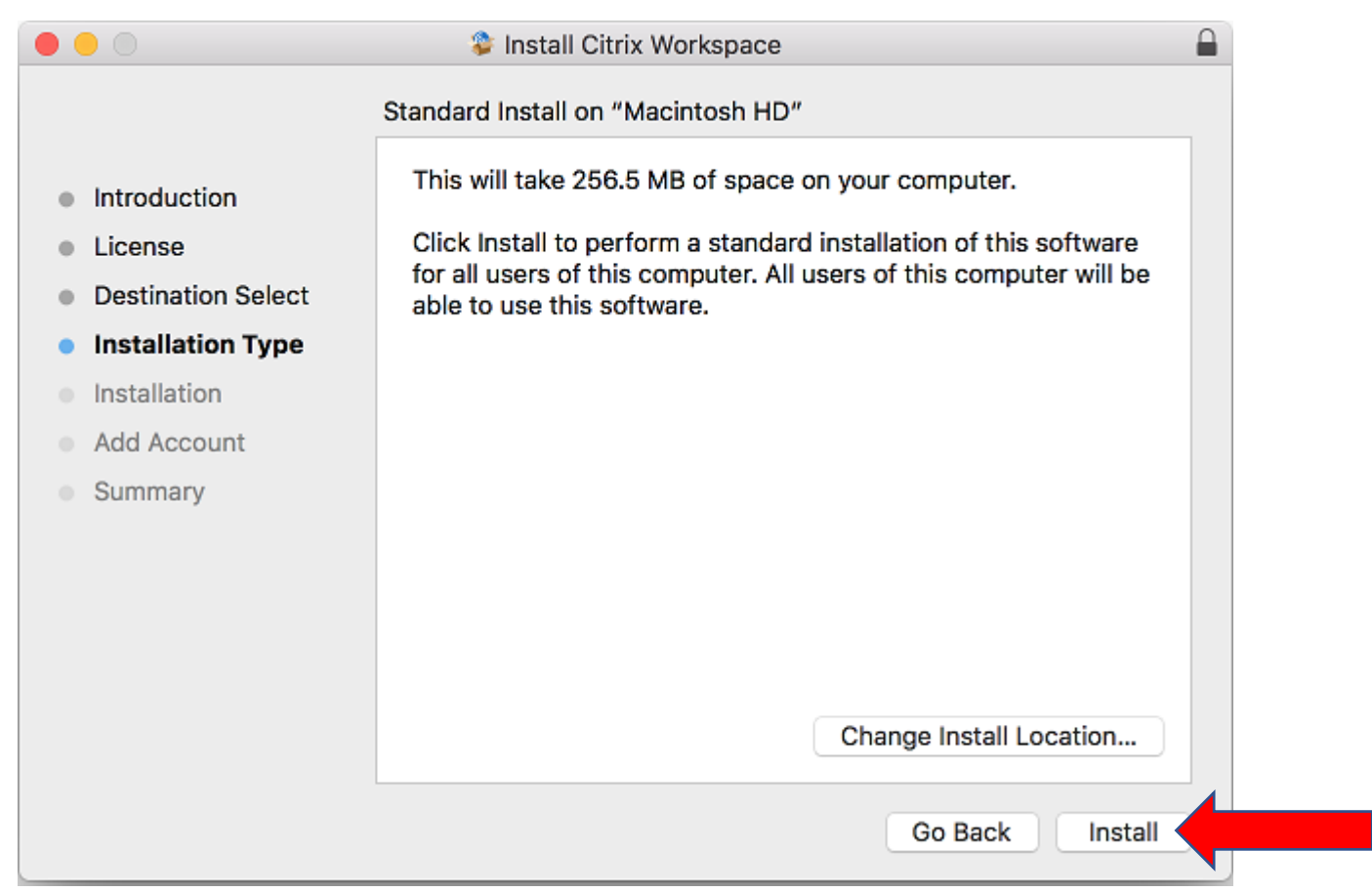

### 10. Enter your administrator Username and Password.

#### Click on 'Install Software'

| $\bigcirc$ | Installer is trying to install new software.              |  |
|------------|-----------------------------------------------------------|--|
| 5          | Enter an administrator's name and password to allow this. |  |
|            | User Name:                                                |  |
|            | Password:                                                 |  |
|            |                                                           |  |
|            | Cancel Install Software                                   |  |
|            |                                                           |  |

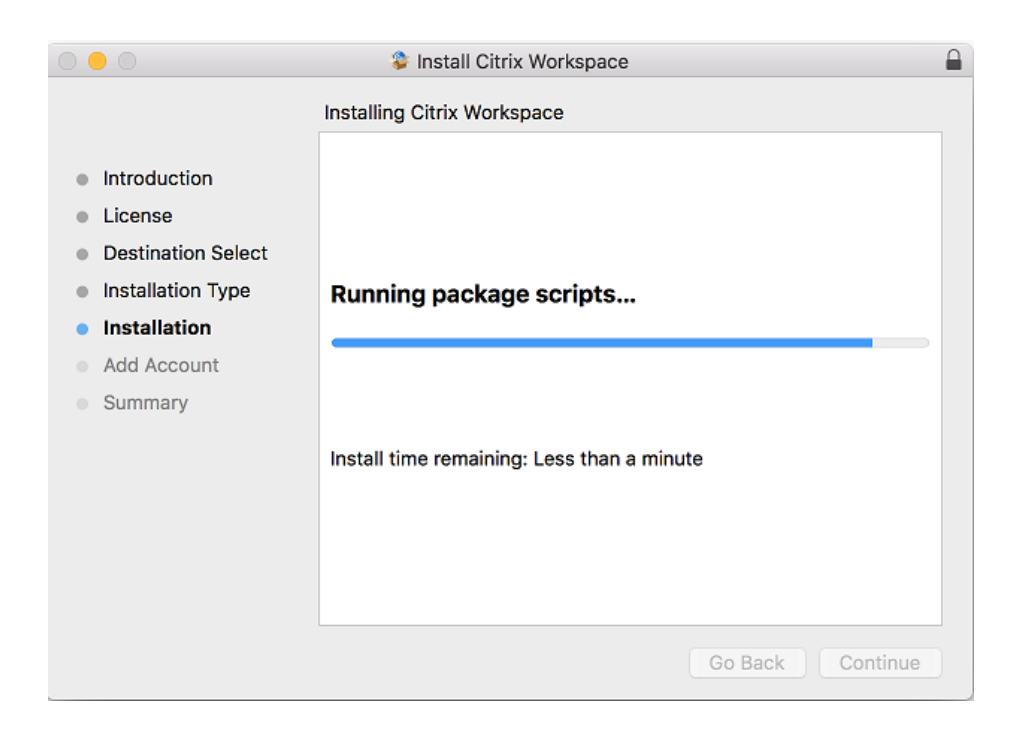

## 11. **DO NOT** check the 'Add Account' checkbox; leave it unchecked.

#### Click on Continue

| <ul> <li>Add Account</li> <li>Introduction <ul> <li>License</li> <li>Destination Select</li> <li>Installation</li> <li>Add Account</li> </ul> </li> <li>Add Account <ul> <li>Add Account</li> </ul> </li> </ul> |
|----------------------------------------------------------------------------------------------------|

### 12. Close the Installer

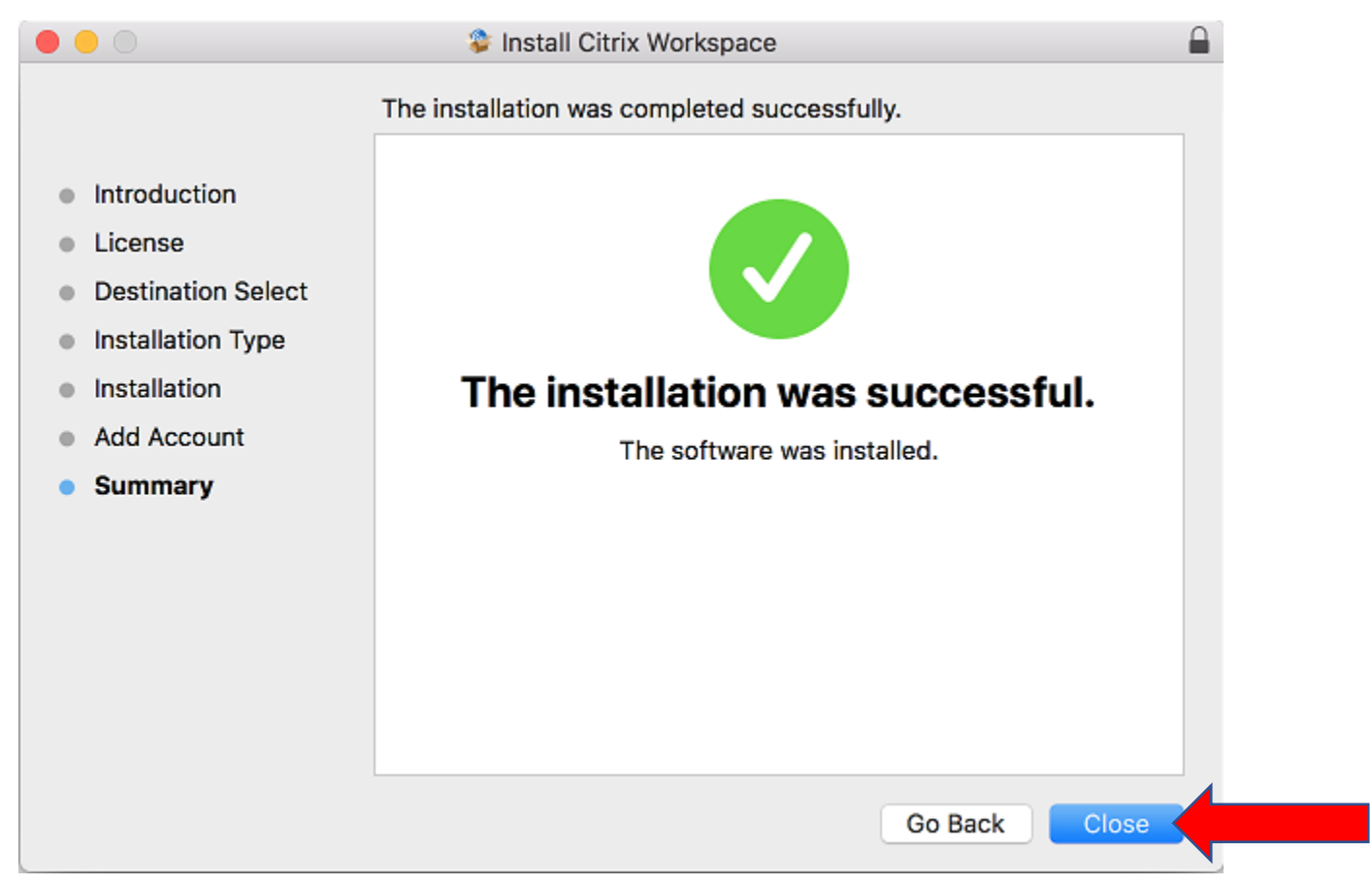

# 13. Start Citrix Workspace

|                  | Citrix Workspace                                                                       |        |
|------------------|----------------------------------------------------------------------------------------|--------|
| Gitrix Workspace | Add Account<br>Enter your work email or server address provided by your IT department: | Menu 🗸 |
|                  | Cancel Add                                                                             |        |
|                  |                                                                                        |        |
|                  | To access your Workspace, set up your account.                                         |        |
|                  | Set Up Account                                                                         |        |
|                  |                                                                                        |        |
|                  |                                                                                        |        |
|                  |                                                                                        |        |
|                  |                                                                                        |        |
|                  |                                                                                        |        |
|                  |                                                                                        |        |
|                  |                                                                                        |        |
|                  |                                                                                        |        |

14. Enter the following server address: <u>https://kpuworkspace.cloud.com</u>

Click on **Add** 

| 1 |                                       | Citrix Workspace                                                                       |       |
|---|---------------------------------------|----------------------------------------------------------------------------------------|-------|
|   | Gitrix Workspace                      | Add Account<br>Enter your work email or server address provided by your IT department: | Menu∨ |
|   | · · · · · · · · · · · · · · · · · · · | studentapps.kpu.ca                                                                     | - 1   |
|   |                                       |                                                                                        | - 1   |
|   |                                       | Cancel Add                                                                             |       |
|   |                                       |                                                                                        | - 1   |
|   |                                       |                                                                                        | - 1   |
|   |                                       | To access your Workspace, set up your account.                                         | - 1   |
|   |                                       | Set Up Account                                                                         | - 1   |
|   |                                       |                                                                                        | - 1   |
|   |                                       |                                                                                        | - 1   |
|   |                                       |                                                                                        | - 1   |
|   |                                       |                                                                                        | - 1   |
|   |                                       |                                                                                        | _     |

15. Login with your **KPU** credentials

|            | Citrix Workspace               |
|------------|--------------------------------|
| User name: | domain\user or user@domain.com |
| Password:  |                                |
|            | Remember my password           |
|            | Cancel Log On                  |
| 0 6        |                                |
| Secure con | nection                        |

16. You may receive the following notification upon opening your first Citrix app.Click on 'Open Security Preferences'

|   | System Extension blocked                                                                                                    |
|---|----------------------------------------------------------------------------------------------------|
| 0 | A program tried to load new system extension(s)<br>signed by "Citrix Systems, Inc." which will be<br>incompatible with a future version of macOS. If you<br>want to enable these extensions, open Security &<br>Privacy System Preferences. |
|   | Open Security Preferences OK                                                                                                    |

17. Click the lock to make changes.

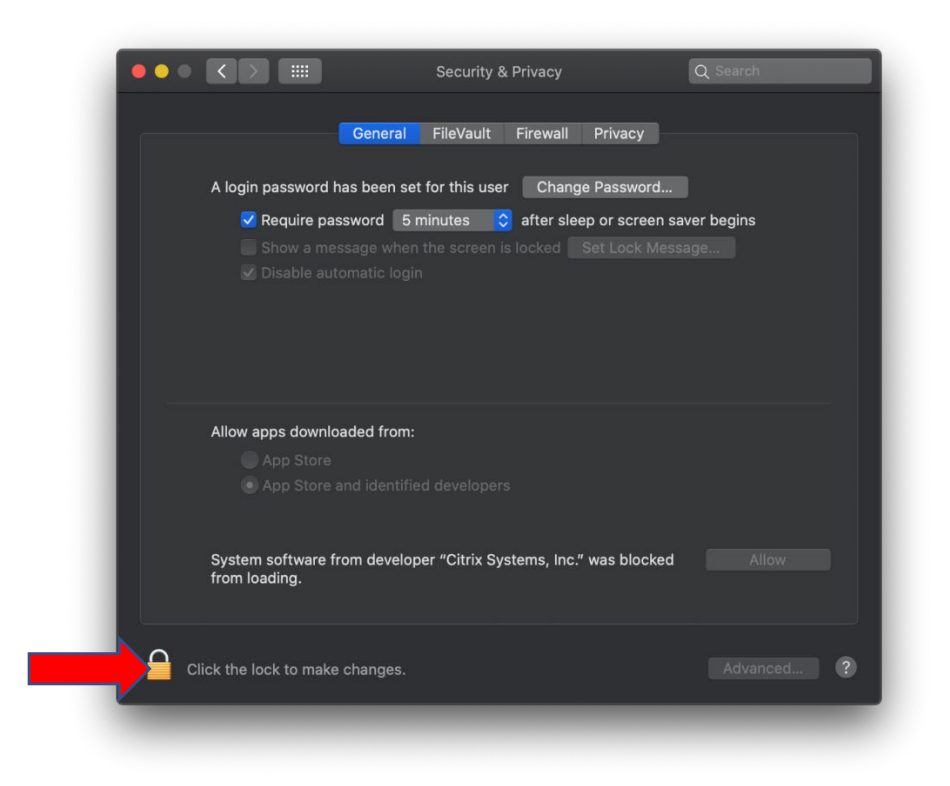

## 18. Enter your Username and Password

| A log                                         | Security of Privacy System Preferences is trying to unlock So Privacy preferences. Enter your password to allow this. User Name: Password: Cancel | ecurity &  |
|-----------------------------------------------|----------------------------------------------------------------------------------------------------|------------|
| Allow apps downlo<br>App Store<br>App Store a | aded from:<br>and identified developers                                                                                                    |            |
| System software fr<br>from loading.           | rom developer "Citrix Systems, Inc." was blocker                                                                                                  | d Allow    |
| Authenticating                                |                                                                                                    | Advanced ? |

#### 19. Click on 'Allow'

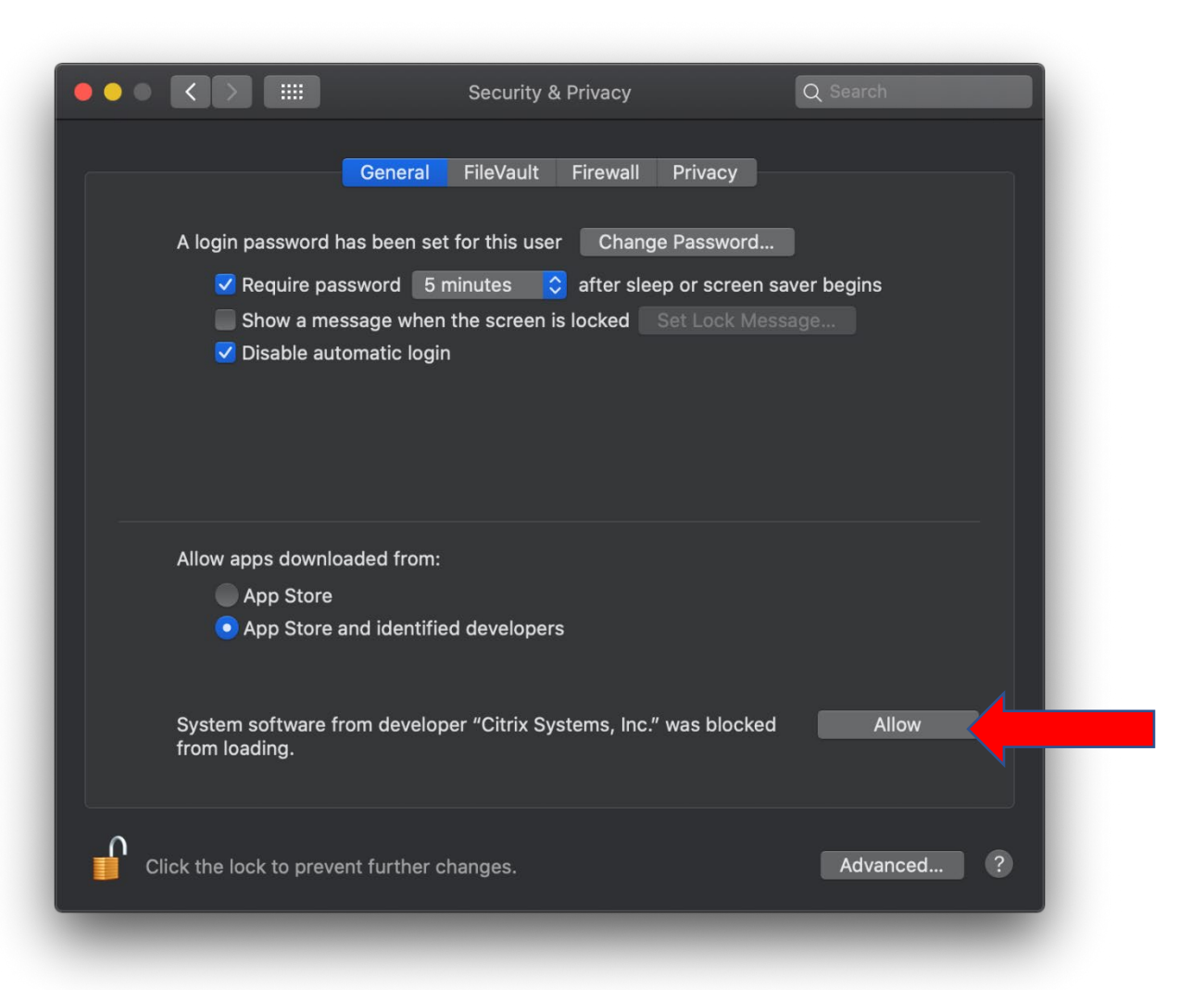